# **<u>QuizStar</u>: Signing-Up for an Account**

### Step 1:

Visit <u>http://quizstar.4teachers.org</u> PC: Internet Explorer or Firefox Mac: Safari or Firefox

## Step 2:

Click the arrow under "Student Login Page," which will lead you to a new page

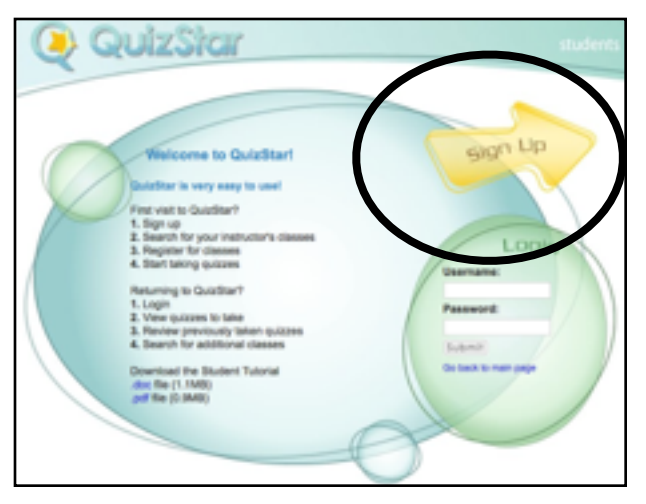

**Step 4**: Fill in FIRST NAME and LAST NAME.

For your <u>USERNAME</u>: **lastnamefirstinitial22** Example: lincolna22 (all lower case)

(Note: If your username is already in use, add "pt" to the end of your name. Example: lincolna22pt)

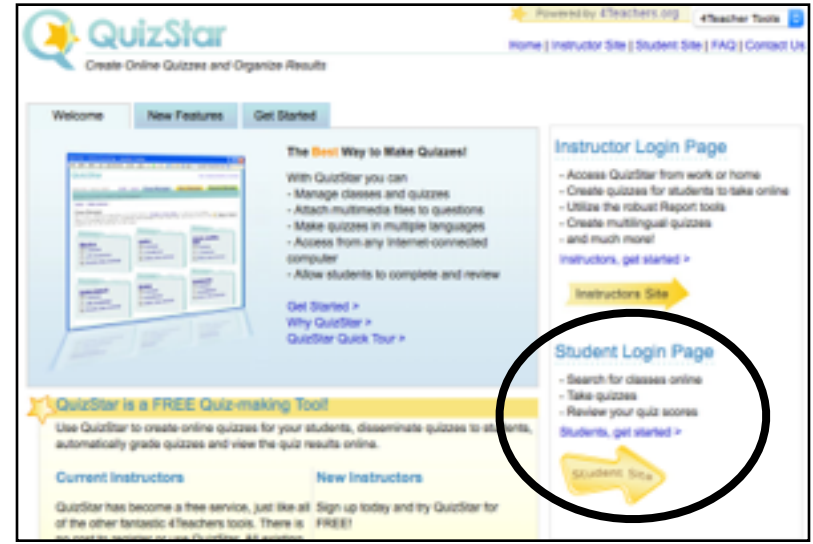

# Step 3:

Click the arrow under "Student Login Page," which will lead you to a new page

| Quizs                                                  | icir                                                                                                    | students   |
|--------------------------------------------------------|----------------------------------------------------------------------------------------------------|------------|
|                                                        |                                                                                                    |            |
|                                                        |                                                                                                    |            |
| Student Registration                                   |                                                                                                    |            |
| Enter your personal information in the for reassioned. | mibelow. If you forget your password, you can contact your instructor to have you                                                                                                    | r pasaword |
| Enter your information                                 |                                                                                                    |            |
| First Name                                             | If you are under age 13, type your first name and las                                                                                                    | t          |
| Lest Name                                              | interaction of the second second seco |            |
| Usemane                                                | <ul> <li>Greate an unique username to login to GuizStar.<br/>(minimum of 3 characters with no spaces)</li> </ul>                                                                                                    |            |
| Create Password                                        | Use a password that only you will know and rememb                                                                                                    | er.        |
| Ra-type Password                                       | (minimum or a characters)                                                                                                    |            |
| NOTE - Your instructors a                              | re able to change your profile information at any time.                                                                                                    |            |
|                                                        | Register Cano                                                                                                    | 1          |
|                                                        |                                                                                                    |            |

For your <u>PASSWORD</u>: **your 9-digit student ID number** (can be found on Powerschool or schedule)

| Quiz Quiz                                                                                                  | Star                                                                                                  |                                                                                                    | students                                                                                                    |
|----------------------------------------------------------------------------------------------------|----------------------------------------------------------------------------------------------------|----------------------------------------------------------------------------------------------------|----------------------------------------------------------------------------------------------------|
| Weicome Locan Plauffer and                                                                                 | e - logout                                                                                            | CLASS                                                                                               | ES SEARCH                                                                                                    |
| Classes                                                                                                    |                                                                                                    |                                                                                                    | K                                                                                                    |
| The classes for which you have re-<br>which quizzes you need to take or<br>fou cannot remove these classes | patered are listed below. Each<br>review, Click on the Search but<br>once you enrolf. Your instructor | class has its own guizzes. Citi<br>tion above to look for additions<br>will need to remove you from | R on the link to the class page to see<br>it classes if you need to enrol in them.<br>The class if you are no longer enrolled. |
| How to enroll into a cla<br>learch for classes using a class o<br>ingle search. This saves you time        | 55<br>r quiz title, the instructor, or a ko<br>when registering for classes.                          | eyword. You can look for up to                                                                      | four classes and/or two guizzes in a                                                                                           |
| Bearsh<br>Type In.a class<br>or quiz name                                                                  | Contraction Contraction                                                                               | An                                                                                                  | Finished<br>Return to your<br>Classes page.                                                                                    |
| Dick here to search a new class                                                                            |                                                                                                    |                                                                                                    |                                                                                                    |

**Step 5:** Click "Register"

Step 6: Click the yellow "Search" link

#### Step 7:

Under the blue "Class Search" heading, select <u>TEACHER'S NAME</u> from the dropdown menu.

Type your teacher's last name into the second box.

Team Carnegie: MAIOLO Team Heinz: GALLAGHER Team Salk: GIAQUINTO

#### Click "Exact Match"

| Search for Classes/Quiczes > Results                                                                                                    |                                    |            |                                                                               |  |  |  |  |
|----------------------------------------------------------------------------------------------------|------------------------------------|------------|-------------------------------------------------------------------------------|--|--|--|--|
| Select the classes you wish to register for their click the Register button. The next someri will continn your registration status for those<br>classes. If you are not satisfied with these results, click the New Search button to perform a new search. |                                    |            |                                                                               |  |  |  |  |
| Search<br>Type in a class or a<br>quiz to look for                                                                                                    | Beleat the class you register for  | eart 10    | Finished<br>Find out what you have been<br>registered for, then go to Classes |  |  |  |  |
| djm New Search Belled The class, Then click Register Cancel                                                                                                    |                                    |            |                                                                               |  |  |  |  |
| Class #1 Results                                                                                                    |                                    |            |                                                                               |  |  |  |  |
| Searched: Malele                                                                                                    |                                    |            |                                                                               |  |  |  |  |
| Class Title                                                                                                    | instructor Name<br>Email           | Class Time | Class Type                                                                    |  |  |  |  |
| <ul> <li>Current Events</li> </ul>                                                                                                    | Sieve Maloko<br>maloks@pt.ed.org   | Dely       | Private                                                                       |  |  |  |  |
| Period 10                                                                                                    | Steve Matalo<br>matolos@pti-sd.org | Dely       | Private                                                                       |  |  |  |  |
| Period 2                                                                                                    | Steve Malolo<br>maloks@pt-ed.org   | Daily      | Private                                                                       |  |  |  |  |
| Period 3                                                                                                    | Steve Matcho<br>matchedget-ed.org  | Dely       | Private                                                                       |  |  |  |  |
| <ul> <li>Period 4/5</li> </ul>                                                                                                    | Steve Malolo<br>malolos@pi-ed.org  | Dely       | Private                                                                       |  |  |  |  |
| Period 9                                                                                                    | Steve Matolo<br>matolos@ptred.org  | Dely       | Private                                                                       |  |  |  |  |
| 6 result(x)                                                                                                    |                                    |            |                                                                               |  |  |  |  |
| Register (no top)                                                                                                    |                                    |            |                                                                               |  |  |  |  |

#### Step 10:

Log out of QuizStar.

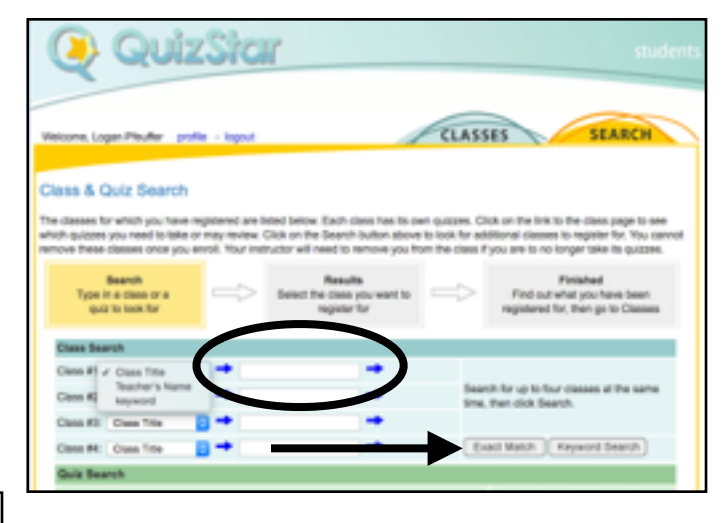

## Step 8:

Select the <u>PERIOD YOU HAVE SOCIAL</u> <u>STUDIES</u> by clicking the box on the left.

Step 9: Click "Register"

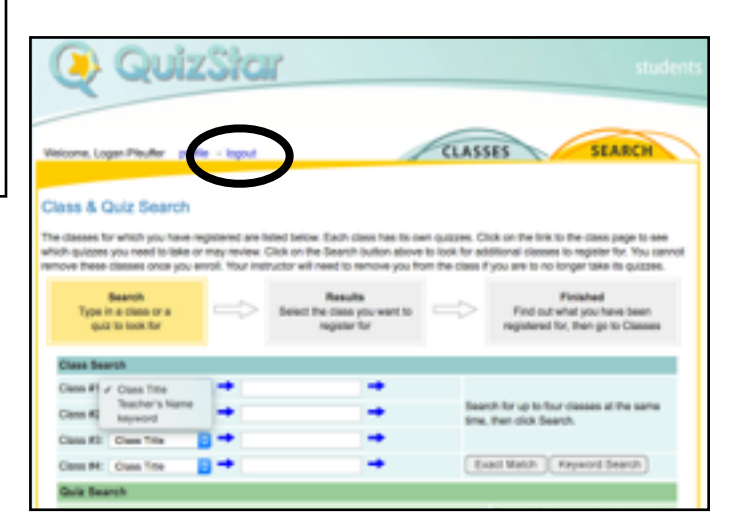